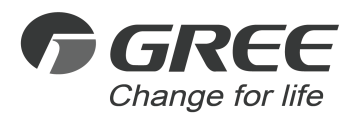

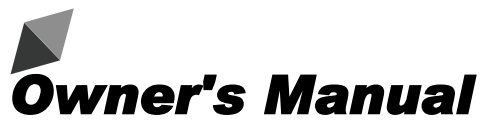

## **Original Instructions**

Wired Controller XE70-13/G2

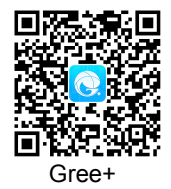

Thank you for choosing this product. Please read this Owner's Manual carefully before operation and retain it for future reference.

If you have lost the Owner's Manual, please contact the local agent or visit www.gree.com or send an email to global@cn.gree.com for the electronic version.

GREE ELECTRIC APPLIANCES, INC. OF ZHUHAI

# To Users

Thank you for selecting Gree product. Please read this instruction manual carefully before installing and using the product, so as to master and correctly use the product. In order to guide you to correctly install and use our product and achieve expected operating effect, we hereby instruct as below:

- (1) This appliance is not intended for use by persons (including children) with reduced physical, sensory or mental capabilities, or lack of experience and knowledge, unless they have been given supervision or instruction concerning use of the appliance by a person responsibility for their safety. Children should be supervised to ensure that they do not play with the appliance.
- (2) This instruction manual is a universal manual, some functions are only applicable to particular product. All the illustrations and information in the instruction manual are only for reference, and control interface should be subject to actual operation.
- (3) In order to make the product better, we will continuously conduct improvement and innovation. If there is adjustment in the product, please subject to actual product.
- (4) If the product needs to be installed, moved or maintained, please contact our designated dealer or local service center for professional support. Users should not disassemble or maintain the unit by themselves, otherwise it may cause relative damage, and our company will bear no responsibilities.

# Contents

| 1 | Safety Notices (Please be sure to abide)                       | 1   |
|---|----------------------------------------------------------------|-----|
| 2 | Installation                                                   | 2   |
|   | 2.1 Dimension and Component of Wired Controller                | 2   |
|   | 2.2 Installing Position and Requirements of Wired Controller   | 3   |
|   | 2.3 Installation of Wired Controller                           | 5   |
|   | 2.4 Disassembly of Wired Controller                            | 7   |
| 3 | Introduction to Display                                        | 7   |
|   | 3.1 Outline of Wired Controller                                | 7   |
|   | 3.2 Liquid Crystal Display of Wired Controller                 | 8   |
|   | 3.3 Instruction for Liquid Crystal Display of Wired Controller | 8   |
| 4 | Instruction for Operation                                      | .10 |
|   | 4.1 Silkscreen of Buttons                                      | 10  |
|   | 4.2 ON/OFF Setting                                             | 10  |
|   | 4.3 Mode Setting                                               | 12  |
|   | 4.4 Setting of Temperature                                     | 13  |
|   | 4.5 Setting of Fan Speed                                       | 14  |
|   | 4.6 Setting Swing Function                                     | 15  |
|   | 4.7 Setting of Timer Function                                  | 16  |
|   | 4.8 Setting of Functional Buttons                              | 17  |
|   | 4.9 Setting of Other Functions                                 | 22  |
| 5 | Display of Errors                                              | .26 |

# 1 Safety Notices (Please be sure to abide)

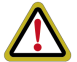

**WARNING**: If not abide strictly, it may cause severe damage to the unit or the people.

**NOTE**: If not abide strictly, it may cause slight or medium damage to the unit or the people.

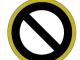

This sign indicates that the operation must be prohibited. Improper operation may cause severe damage or death to people.

This sign indicates that the items must be observed. Improper operation may cause damage to people or property.

## WARNING!

This product can't be installed at corrosive, inflammable or explosive environment or the place with special requirements, such as kitchen. Otherwise, it will affect the normal operation or shorten the service life of the unit, or even cause fire hazard or serious injury. As for above special places, please adopt special air conditioner with anti-corrosive or anti-explosion function.

# 2 Installation

2.1 Dimension and Component of Wired Controller

Unit: mm

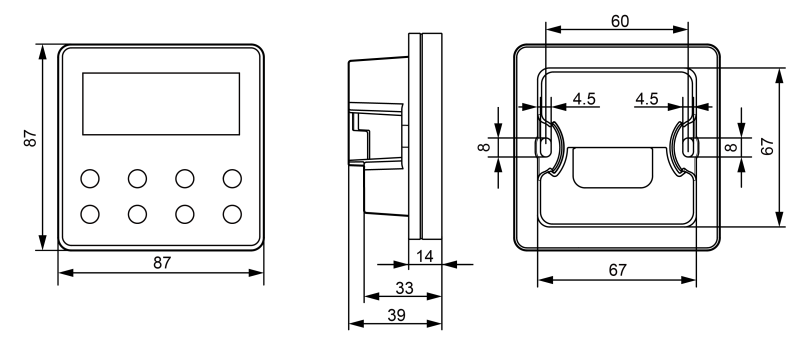

Figure 2-1 Dimension of Wired Controller

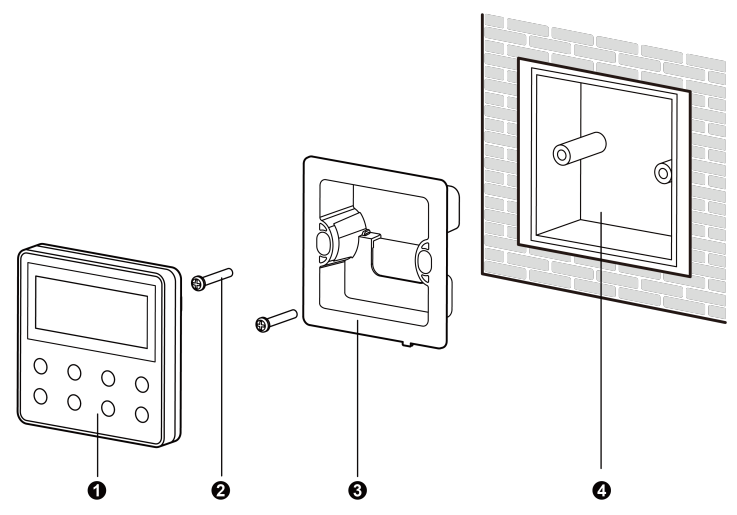

Figure 2-2 Components of Wired Controller

Table 2.1.1 Introduction of Components

| No.      | 1                   | 2           | 3                                     | 4                                           |
|----------|---------------------|-------------|---------------------------------------|---------------------------------------------|
| Name     | wired<br>controller | screw M4×25 | installing box of<br>wired controller | junction box for installing inside the wall |
| Quantity | 1                   | 2           | 1                                     | 1(prepared by user)                         |

## 2.2 Installing Position and Requirements of Wired Controller

 Please do not install the wired controller in the position where is wet or is likely to be splashed with water;

- Please do not install the wired controller near high-temperature objects or under direct sunlight;
- (3) Please do not install the wired controller in the position where facing the window, so as to avoid interference of neighbor's remote controller with the same model and cause malfunction;
- (4) Before installation, please cut off the power supply of strong current wire inside the wall, it is not allowed to install under electrified status;
- (5) In order to avoid malfunction due to electromagnetic interference and other causes, please pay attention to the following notices:
  - 1) Make sure that the interface of communication wire is correct, otherwise the communication cannot work;
  - Signal wire of wired controller should be separated from the power cord and indoor and outdoor connecting wire, the shortest distance should be over 20cm, otherwise the communication cannot work normally;
  - 3) If the unit is installed in the position where is likely to be impacted by electromagnetic interface, signal wire of wired controller should be made of STP (shielded twisted pair).
- (6) The wired controller should only be installed indoors, and its working temperature range is 0°C~50°C.

## 2.3 Installation of Wired Controller

First to select the right signal wire of wired controller: 2–core signal wire (wire diameter≥0.75mm, length<30m, recommendable length is 8m).

For installation steps of wired controller please refer to the following sketch map, brief instructions are as below:

- Before installation, please cut off the power supply of indoor unit, live working during installation is not allowed;
- (2) Pull out the 2-core STP inside the wall from the installing hole, thread the wire through the connecting hole in the back of soleplate of wired controller;
- (3) Stick the soleplate of wired controller on the wall, use screw M4×25 to fix the soleplate onto the installing hole of wall;
- (4) Connect the 2-core STP with the two wiring terminals in the back of wired controller respectively, and screw up the screw; no polarity for these two wiring terminals, but note that it should not be connected to strong current;
- (5) Buckle the panel of wired controller with the soleplate, and then the installation is finished.

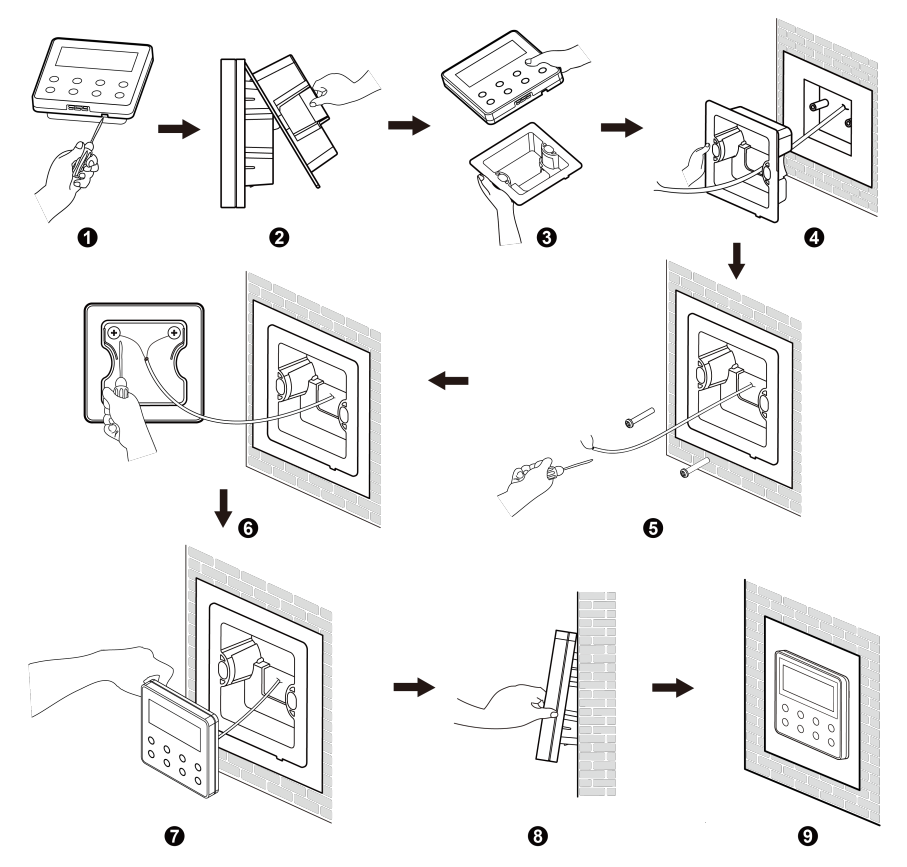

Figure 2-3 Sketch Map for Installation of Wired Controller

## 2.4 Disassembly of Wired Controller

Disassembly for wired controller is as below:

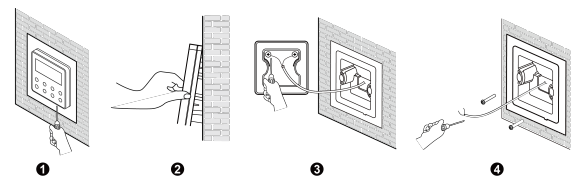

Figure 2-4 Sketch Map for Disassembly of Wired Controller

- 3 Introduction to Display
- 3.1 Outline of Wired Controller

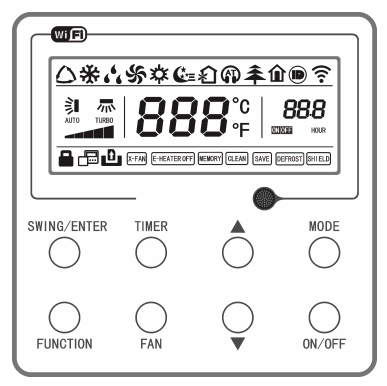

Figure 3-1 Outline of Wired Controller

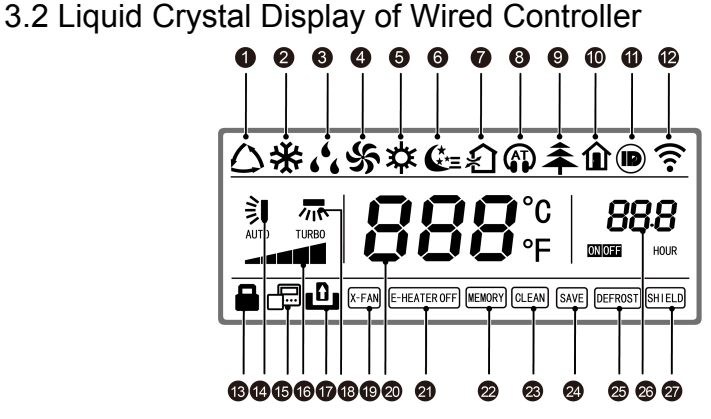

Figure 3-2 Liquid Crystal Display of Wired Controller

## 3.3 Instruction for Liquid Crystal Display of Wired Controller

Table 3.3.1 Instruction for Liquid Crystal Display of Wired Controller

| No. | Display | Instruction of Display                                                                                                    |
|-----|---------|----------------------------------------------------------------------------------------------------|
| 1   | Auto    | Automatic mode (under auto mode, the indoor unit will select<br>its operating mode according to the variation of room<br>temperature) |
| 2   | Cool    | Cooling mode                                                                                                    |
| 3   | Dry     | Dry mode                                                                                                    |
| 4   | Fan     | Fan mode                                                                                                    |
| 5   | Heat    | Heating mode                                                                                                    |
| 6   | Sleep   | Display when sleep function is set (only display sleep mode II)                                                                       |

| No. | Display                   | Instruction of Display                                                                                                    |
|-----|---------------------------|----------------------------------------------------------------------------------------------------|
| 7   | Exchange                  | Display when air exchange function is set                                                                                              |
| 8   | Silent                    | Display when silent function is set (only display silent, no AT)                                                                       |
| 9   | Health                    | Display when health function is set                                                                                                    |
| 10  | Absent                    | Display when absent function is set                                                                                                    |
| 11  | I-DEMAND                  | Display when I-DEMAND function is set                                                                                                  |
| 12  | WiFi                      | Display when WiFi function is set                                                                                                    |
| 13  | Child-lock                | Child-lock status, display when child-lock function is set                                                                             |
| 14  | Up & down<br>swing        | Display when up and down swing function is set                                                                                         |
| 15  | Slave wired<br>controller | Icon of slave wired controller, it will display when slave wired controller is set                                                     |
| 16  | Fan speed                 | The fan speed set currently (including auto, low, medium and low, medium, medium and high, high, and turbo)                            |
| 17  | No card                   | No card in gate control system                                                                                                    |
| 18  | Left & right swing        | Display when left and right swing function is set                                                                                      |
| 19  | X-fan                     | Display when dry function is set                                                                                                    |
| 20  | Temperature               | It will display the setting temperature                                                                                                |
| 21  | E-heater                  | On/off switch of auxiliary heating                                                                                                    |
| 22  | Memory                    | Memory status (After power failure and re-energizing the unit,<br>it will resume to ON/OFF status of unit before the power<br>failure) |
| 23  | Clean                     | Filter washing reminder                                                                                                    |
| 24  | Save                      | Display when energy-saving function is set                                                                                             |
| 25  | Defrost                   | Defrosting status                                                                                                    |

| No. | Display | Instruction of Display           |
|-----|---------|----------------------------------|
| 26  | Timer   | Display when timer status is set |
| 27  | Shield  | Shielding status                 |

- 4 Instruction for Operation
- 4.1 Silkscreen of Buttons

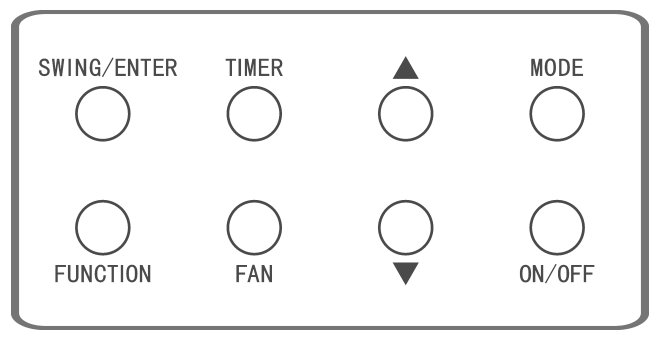

Figure 4-1 Silkscreen of Buttons

## 4.2 ON/OFF Setting

Press "ON/OFF" button to turn on the air conditioner, then the wired controller will display the setting temperature, fan speed, mode, etc. Press "ON/OFF" button again to stop the operation of air conditioner, then the wired controller only displays the setting temperature. ON and OFF status of unit will display as below.

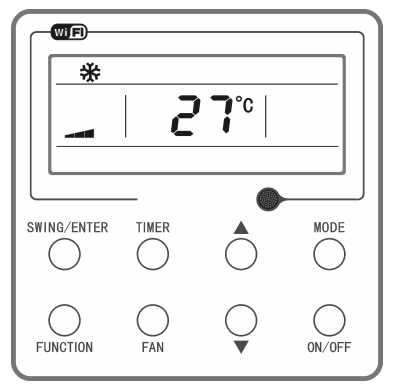

Figure 4-2 ON Status

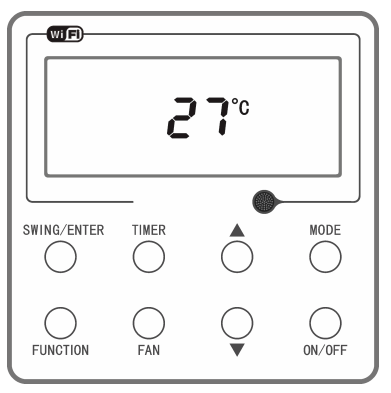

Figure 4-3 OFF Status

### 4.3 Mode Setting

Under on status, each time press the "MODE" button, the mode will switch circularly according to the following order, as shown in the figure.

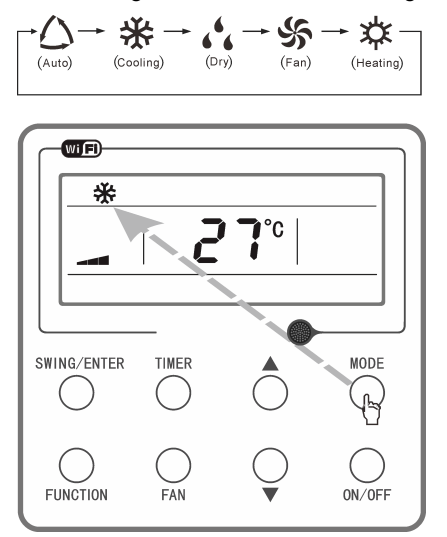

Figure 4-4 Mode Setting

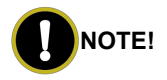

Under auto mode, if the unit conducts auto cooling, " $\bigtriangleup$ " and " $\bigstar$ " are turned on; if the unit conducts auto heating, " $\bigtriangleup$ " and " $\ddag$ " are turned on.

## 4.4 Setting of Temperature

Under on status, press " $\blacktriangle$ " or " $\blacktriangledown$ " button, the setting temperature will increase or decrease at the unit of 1°C (°F); when press and hold the button, it will increase or decrease at the unit of 1°C (°F) in every 0.3 second. Operation is as below:

Temperature setting range under cooling, dry, fan and heating mode is  $16^{\circ}C\sim30^{\circ}C(61^{\circ}F\sim86^{\circ}F)$ . There are two statuses under auto mode. Status 1: the temperature can be adjusted in the range of  $16^{\circ}C\sim30^{\circ}C(61^{\circ}F\sim86^{\circ}F)$ ; status 2: the temperature can't be adjusted. The status is decided by the unit model.

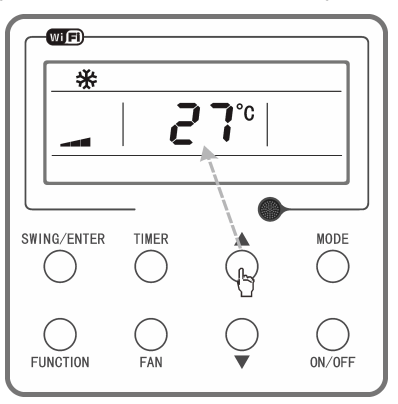

Figure 4-5 Setting of Temperature

### 4.5 Setting of Fan Speed

Under on status, press "FAN" button, the fan speed will switch circularly according to the following order, as shown below.

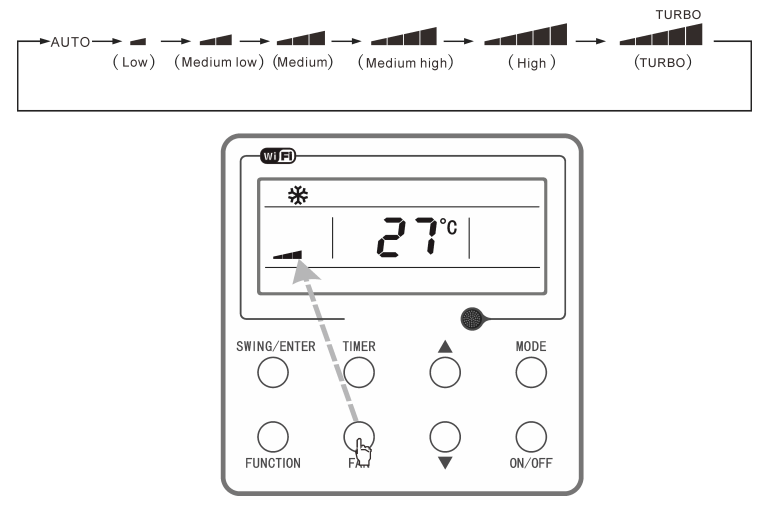

Figure 4-6 Setting of Fan Speed

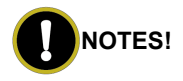

- Under dry mode, the fan speed will automatically set as low speed, and the fan speed cannot be adjusted.
- (2) Under fan and auto mode, turbo speed cannot be set.

### 4.6 Setting Swing Function

There are two ways for swing mode: simple swing and fixed swing. Under off status, press "SWING/ENTER" button and " $\blacktriangle$ " button simultaneously for 5 seconds, the up & down swing icon will flash, then switch for simple swing and fixed swing is done.

When it is set to be simple swing, under on status, press "SWING/ENTER" button, the up & down swing is activated, press the button again the up & down swing is turned off.

When it is set to be simple swing, under on status, press "FUNCTION" button to select left & right swing, press "SWING/ENTER" button to turn on or turn off left & right swing.

When it is set to be fixed swing, press "SWING/ENTER" button, the unit will circularly switch the up & down swing mode according to the order shown below:

Figure 4-7 Order for Up & Down Fixed Swing

When it is set to be fixed swing, press "FUNCTION" button to select left & right swing, then press " $\blacktriangle$ " or " $\bigtriangledown$ " button, the unit will circularly switch the left & right swing mode according to the order shown below. Press "SWING/ENTER" button, the setting is done.

Figure 4-8 Order for Left & Right Fixed Swing

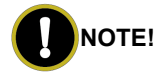

Whether the fixed swing mode can be successfully set, it depends on whether the unit model can support such function.

### 4.7 Setting of Timer Function

Under ON/OFF status, press "TIMER" button can set ON/OFF time of unit;

Timer-on setting: under off status and timer function has not been set, press "TIMER" button, the liquid crystal screen will display "xx.x hour", and "ON" and "hour" icons flash simultaneously, then press "▲" or "▼" button to adjust the on time. Press "TIMER" button, the setting is done. If before pressing "TIMER" button to finish the setting, press "MODE" button can switch to timer setting status, liquid crystal screen will display "xx.x hour", and "OFF" and "hour" icons flash simultaneously, then press "▲" or "▼" button to adjust the off time, and press "TIMER" button again to finish the setting, the timer area will display "xx.x hour ON/OFF", "xx.x hour" is the time for turning on the unit in setting time, and timer-off time is not displayed.

Timer-off setting: under on status and timer function has not been set, press "TIMER" button, the liquid crystal screen will display "xx.x hour", and "OFF" and "hour" icons flash simultaneously, then press "▲" or "▼" button to adjust the off time. Press "TIMER" button, the setting is done. If before pressing "TIMER" button to finish the setting, press "MODE" button can switch to timer setting status, liquid crystal screen will display "xx.x hour", and "ON" and "hour" icons flash simultaneously, then press

"▲" or "▼" button to adjust the on time, and press "TIMER" button again to finish the setting, the timer area will display "xx.x hour ON/OFF", "xx.x hour" is the time for turning off the unit in setting time, and timer-on time is not displayed.

Cancel timer: after setting the timer function, press "TIMER" button, the liquid crystal screen will not display "xx.x hour" anymore, the timer function is canceled.

Timer area:  $0.5\sim24$  hours. Each time press " $\blacktriangle$ " or " $\blacktriangledown$ " button, the setting time will increase/decrease 0.5 hour, press and hold the buttons the unit will automatically increase/decrease 0.5 hour in every 0.3 second.

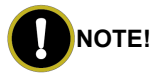

Under on status, the timer-on time is counted from the time when the unit is turned off; under off status, the timer-off time is counted from the time when the unit is turned on.

### 4.8 Setting of Functional Buttons

Under on status, press "FUNCTION" button can select to set sleep (can be set under cooling, dry, heating modes), air exchange, silent (can be set under auto, cooling, heating modes), health, absent (can be set under heating mode), I-Demand (can be set under cooling mode), left & right swing, turbo fan (can be set under cooling and heating modes), X-fan (can be set under cooling and dry mode), auxiliary heating (can be set under heating mode), and washing remind function. The selected functional icon will flash, then press "SWING/ENTER" button can activate or cancel such function. Before setting, if the function has not been activated, press "SWING/ENTER" can turn on such function; if the function is activated before setting, press "SWING/ENTER" button can turn off such function. When the function is activated, the corresponding icon will turn bright. After finishing setting one function, it will jump to the next functional setting.

Specific instructions for setting of the following functions:

(1) When setting air exchange function, there are a total 10 types of air exchange modes from 1 to 10, the temperature area will display the current mode, first press "▲" or "▼" button to select the mode, then press "SWING/ENTER" button to confirm. For details of air exchange mode are as below:

1——the unit runs for 60 minutes, fresh air valve opens for 6 minutes;

2——the unit runs for 60 minutes, fresh air valve opens for 12 minutes;

3——the unit runs for 60 minutes, fresh air valve opens for 18 minutes;

5——the unit runs for 60 minutes, fresh air valve opens for 30 minutes;

6——the unit runs for 60 minutes, fresh air valve opens for 36 minutes;

7-the unit runs for 60 minutes, fresh air valve opens for 42 minutes;

8——the unit runs for 60 minutes, fresh air valve opens for 48 minutes;

9——the unit runs for 60 minutes, fresh air valve opens for 54 minutes;

10—Both the unit and fresh air valve are turned on.

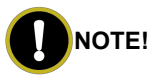

This function is only available for the models with fresh air valve.

(2) When setting auxiliary heating function, press "▲" or "▼" button can select the three auxiliary heating modes of "E-HEATER", "E-HEATER", "E-HEATER, "E-HEATER", "E-HEATER, "E-HEATER, "E-HEATE

#### Table 4.8.1 Auxiliary Heating Setting Instructions

| No. | Display      | Instruction of Display       |
|-----|--------------|------------------------------|
| 1   | E-HEATER     | Auxiliary heating mode 1     |
| 2   | E-HEATER     | Auxiliary heating mode 2     |
| 3   | E-HEATER OFF | Prohibited auxiliary heating |

After selecting the mode, press "SWING/ENTER" button to confirm the setting. Different icons are displayed according to different states of auxiliary heat, as detailed in the following table:

Table 4.8.2 Description of Auxiliary Heating State

| No. | Display      | Instruction of Display           |  |
|-----|--------------|----------------------------------|--|
| 1   | No display   |                                  |  |
| 2   | E-HEATER     | Auxiliary heating is not running |  |
| 3   |              |                                  |  |
| 4   | E-HEATER     | Auxiliary heating is running     |  |
| 5   | E-HEATER OFF | Prohibited auxiliary heating     |  |

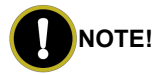

This function is only available for the unit with auxiliary heating. Auxiliary heating will run according to the environment requirements and the safe reliability. The difference for auxiliary heating mode 1 and auxiliary heating mode 2 is that the auxiliary is not allowed to run when outdoor ambient temperature of auxiliary heating mode 2 is higher than 0°C. Other conditions for running the auxiliary heating mode are the same.

(3) When setting washing remind function, the timer area will display 2–bit number that means the pollution level, then press "▲" and "▼" buttons to select, and press "SWING/ENTER" button to confirm the setting. Conversion relation between the displayed pollution level and accumulative operating time are as the following list. After setting, when it reaches the washing time, "CLEAN" icon will flash and remind, if you press "▲" and "▼" buttons to adjust the level, and press "SWING/ENTER" button, then the accumulative time for filter washing remind will not be reset; if the time after adjustment is larger than the current accumulative time, then "CLEAN" icon will stop flashing; if the time after adjustment is less than the current accumulative time, then "CLEAN" icon will continue to flash. The only method for cancelling the remind function is to press "FUNCTION" button to switch to "CLEAN"

icon, and set the timer area to be "00", and then press "SWING/ENTER"

button, then the accumulative time of filter washing remind is reset.

| Pollution<br>Level | Accumulative<br>operating time<br>(hour) | Pollution<br>Level | Accumulative<br>operating time<br>(hour) | Pollution<br>Level | Accumulative<br>operating time<br>(hour) |
|--------------------|------------------------------------------|--------------------|------------------------------------------|--------------------|------------------------------------------|
| 10                 | 5500                                     | 20                 | 1400                                     | 30                 | 100                                      |
| 11                 | 6000                                     | 21                 | 1800                                     | 31                 | 200                                      |
| 12                 | 6500                                     | 22                 | 2200                                     | 32                 | 300                                      |
| 13                 | 7000                                     | 23                 | 2600                                     | 33                 | 400                                      |
| 14                 | 7500                                     | 24                 | 3000                                     | 34                 | 500                                      |
| 15                 | 8000                                     | 25                 | 3400                                     | 35                 | 600                                      |
| 16                 | 8500                                     | 26                 | 3800                                     | 36                 | 700                                      |
| 17                 | 9000                                     | 27                 | 4200                                     | 37                 | 800                                      |
| 18                 | 9500                                     | 28                 | 4600                                     | 38                 | 900                                      |
| 19                 | 10000                                    | 29                 | 5000                                     | 39                 | 1000                                     |

Table 4.8.3 Pollution Level Parameter List

(4) When absent function is set, the setting temperature will display 8°C(46°F), the setting fan notch displays auto and cannot be adjusted.

(5) When I-Demand function is set, the setting fan notch displays auto and cannot be adjusted.

#### 4.9 Setting of Other Functions

#### 4.9.1 Setting of Energy-saving Function

Under off status, press "TIMER" and "▲" buttons simultaneously for 5 seconds to enter into energy-saving setting, then "SAVE" character or icon and cooling mode icon are displayed, the "SAVE" character or icon flashes, the temperature area displays the upper limit and lower limit temperature, press "▲" or "▼" button can set the limit temperature, the setting range is 16°C~30°C(61°F~86°F). Press "MODE" button can switch cooling or heating mode. For cooling only unit, it can only set the lower limit temperature of cooling under energy-saving mode. During the setting, press "SWING/ENTER" button at any time can save the setting temperature and energy-saving status of different modes, and then start up the energy-saving function.

After the energy-saving function is activated, under off status, press "TIMER" and "▲" buttons simultaneously for 5 seconds again, the function is canceled.

#### 4.9.2 Setting of Low-temperature Dry Function

Under dry mode, when the setting temperature is  $16^{\circ}C(61^{\circ}F)$ , press " $\checkmark$ " button for twice, the setting temperature becomes  $12^{\circ}C(54^{\circ}F)$ , then the unit enters into low-temperature dry function.

When low-temperature dry function is turned on, directly press " $\blacktriangle$ " button or switch the mode can quit the function.

22

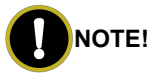

This function is not available for some models.

#### 4.9.3 Setting of Child-lock Function

Without error, under ON or OFF status of unit, press " $\blacktriangle$ " and " $\blacktriangledown$ " buttons simultaneously for 5 seconds can enter into child-lock function, the liquid crystal screen will display " $\blacksquare$ "; press " $\blacktriangle$ " and " $\blacktriangledown$ " buttons simultaneously again for 5 seconds can quit the child-lock function.

Under child-lock status, no response for pressing any buttons. The unit will memorize the child-lock status after power failure and re-energizing the unit.

#### 4.9.4 Setting of Memory Function

Under off status, press "MODE" and "▲" button simultaneously for 5 seconds can turn on or turn off memory function. When memory function is set, "MEMORY" displays.

If memory function has not been set, when the unit is re-energized after power failure, the unit is off status. If the memory function is set in wired controller, when the wired controller is re-energized after power failure, it will resume to the operating status before power failure.

#### 4.9.5 Switch between Fahrenheit and Degree Celsius

Under off status, press "MODE" and "▼" buttons simultaneously for 5 seconds, display board will switch between degree Celsius and Fahrenheit.

#### 4.9.6 Inquiry of Ambient Temperature

Under off or on status, press and hold "SWING/ENTER" button for 5 seconds to enter into ambient temperature inquiry interface, then timer area displays the ambient temperature type 01 or 02, and ambient temperature area displays the corresponding ambient temperature of corresponding type. In which, 01 refers to outdoor ambient temperature, 02 refers to indoor ambient temperature. Press "MODE" button can switch between type 01 and 02. Press buttons other than "MODE" or when the unit receives remote control signal, it will quit the inquiry status. If there is no any operation for 20 seconds, it will quit automatically.

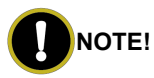

When the outdoor ambient temperature sensor detects the same temperature for 12 hours, it will shield the display of outdoor ambient temperature sensor.

#### 4.9.7 WiFi Function Setting

"Gree+" APP can be used to control it. Please scan the QR code to download it. APP can only set some common functions of WiFi wired controller: ON/OFF, mode, set temperature, FAN speed, etc.

When using the APP for the first time, please reset the WiFi function of wired

#### Wired Controller XE70-13/G2

controller (reset WiFi to ex-factory setting): after turning on the unit with the wired controller, press "FUNCTION" button to switch to the WiFi icon flashing; when the temperature display area displays "rES", press "SWING/ENTER" button to reset WiFi.

If there is a communication failure for WiFi, after resetting WiFi, the temperature display area of wired controller displays "JF" for 5 seconds, which indicates that the current reset is invalid.

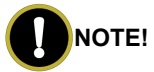

WiFi networking performance is related to the distance between the wired controller and the router and the obstacles between them. During the installation process, the distance between the wired controller and the router should be as close as possible, and the obstacles should be as little as possible.

If the WiFi signal is not good, use the WiFi signal enhanced router.

The specific situation depends on the actual installation.

#### 4.9.8 Auto Clean Function

Under unit off status, hold "TIMER" and "MODE" buttons simultaneously for 5s to turn on or turn off the internal clean function. When the internal clean function is turned on, temperature display area in liquid crystal panel will displays "CL".

During the self-cleaning process of evaporator, the unit will perform fast cooling or fast heating. There may be some noise, which is the sound of flowing liquid or thermal expansion or cold shrinkage. The air conditioner may blow cool or warm air, which is a normal phenomenon. During cleaning, please make sure the room is well ventilated to avoid affecting the degree of comfort.

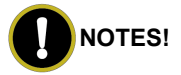

- (1) The self-cleaning function can only work under normal ambient temperature. If the room is dusty, clean once a month; if not, clean once every three months. After the self-cleaning function is turned on, you may leave the room. When self-cleaning is finished, the air conditioner will enter standby mode.
- (2) This function is applicable for some models.

## 5 Display of Errors

When error occurs in the system, temperature display area in liquid crystal panel will display error code, when multiple errors occur simultaneously, it will circularly display error code. If the wired controller has been connected to multiple systems, when error occurs in a certain system, the first bit of number in temperature area will display the system number (it will not display system number when there is only one system).

When error occurs, please turn off the unit and seek for professional personnel to maintain.

The following figure refers to the high-pressure protection under on status.

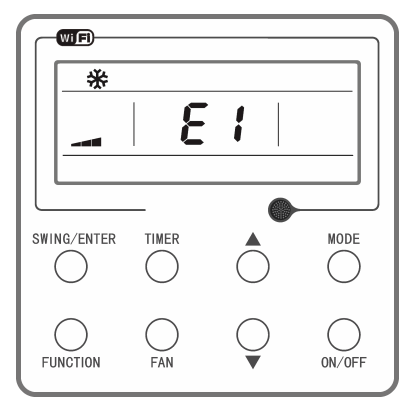

Figure 5-1 High-pressure Protection

#### Table 5.1 Error Code List

| Error Code | Error                                                                                        |
|------------|----------------------------------------------------------------------------------------------|
| E1         | Compressor high-pressure protection                                                          |
| E2         | Indoor anti-freeze protection                                                                |
| E3         | Compressor low-pressure protection, refrigerant lack protection, refrigerant collection mode |
| E4         | Compressor air discharge high-temperature protection                                         |
| E6         | Communication error                                                                          |
| E8         | Indoor fan error                                                                             |
| E9         | Water-full protection                                                                        |
| F0         | Indoor ambient temperature sensor error                                                      |
| F1         | Evaporator temperature sensor error                                                          |

| Error Code | Error                                                                                |
|------------|--------------------------------------------------------------------------------------|
| F2         | Condenser temperature sensor error/Middle part of condenser temperature sensor error |
| F3         | Outdoor ambient temperature sensor error                                             |
| F4         | Discharge temperature sensor error                                                   |
| F5         | Wired controller temperature sensor error                                            |
| C5         | IDU jumper cap error                                                                 |
| EE         | IDU or ODU memory chip error                                                         |
| PF         | Electric box sensor error                                                            |
| H3         | Compressor overload protection                                                       |
| H4         | Overload                                                                             |
| H5         | IPM protection                                                                       |
| H6         | DC fan error                                                                         |
| H7         | Driver out-of-step protection                                                        |
| HC         | PFC protection                                                                       |
| Lc         | Startup failure                                                                      |
| Ld         | Compressor phase-sequence protection                                                 |
| LF         | Power protection                                                                     |
| LP         | IDU and ODU unmatched or Controller unmatched                                        |
| U7         | 4-way valve switch-over error                                                        |
| P0         | Driver reset protection                                                              |
| P5         | Over-current protection                                                              |
| P6         | Master control and driver communication error                                        |
| P7         | Driver module sensor error                                                           |

| Error Code | Error                                                                |
|------------|----------------------------------------------------------------------|
| P8         | Driver module high temperature protection                            |
| P9         | Zero-crossing protection                                             |
| PA         | AC current protection                                                |
| Pc         | Driver current error                                                 |
| Pd         | Sensor connection protection                                         |
| PE         | Temperature drift protection                                         |
| PL         | Bus low-voltage protection                                           |
| PH         | Bus high-voltage protection                                          |
| PU         | Charging loop error                                                  |
| PP         | Input voltage error                                                  |
| ee         | Driver memory chip error                                             |
| C4         | ODU jumper cap error                                                 |
| dJ         | Phase-loss and anti-phase protection                                 |
| oE         | ODU error, for specific error please see the status of ODU indicator |
| EL         | Emergency stop                                                       |
| JF         | Communication failure of WiFi                                        |
| LE         | Compressor stall protection                                          |
| q0         | Indoor fan bus low-voltage protection                                |
| q1         | Indoor fan bus high-voltage protection                               |
| q2         | Indoor fan AC current protection                                     |
| q3         | Indoor fan IPM protection                                            |
| q4         | Indoor fan PFC protection                                            |
| q5         | Indoor fan Startup failure                                           |

| Error Code | Error                                                                         |
|------------|-------------------------------------------------------------------------------|
| q6         | Indoor fan phase-sequence protection                                          |
| q7         | Indoor fan driver reset protection                                            |
| q8         | Indoor fan over-current protection                                            |
| q9         | Indoor fan power protection                                                   |
| qA         | Indoor fan driver current error                                               |
| qb         | Indoor fan driver out-of-step protection                                      |
| qC         | Master control and indoor fan driver communication error                      |
| qd         | Indoor fan driver module high temperature protection                          |
| qE         | Indoor fan driver module sensor error                                         |
| qF         | Indoor fan driver memory chip error                                           |
| qH         | Indoor fan charging loop error                                                |
| qL         | Indoor fan input voltage error                                                |
| qo         | Indoor fan electric box sensor error                                          |
| qP         | Indoor fan zero-crossing protection                                           |
| F6         | Condenser medium pipe temperature sensor error                                |
| EH         | Auxiliary heating protection                                                  |
| Un         | Communication error between grid-connected drive board and main control board |
| CJ         | DIP switch code error                                                         |
| Ud         | Invalid configuration information of inverter                                 |
| GE         | High or low photovoltaic voltage protection                                   |
| G8         | Overcurrent protection at power grid side                                     |
| G7         | Voltage over/under frequency at power grid side                               |

| Error Code | Error                                                 |
|------------|-------------------------------------------------------|
| G9         | Drive IPM module protection at power grid side        |
| GL         | Hardware overcurrent protection at power grid side    |
| GC         | Photovoltaic DC hardware overcurrent protection       |
| GJ         | Module high-temperature protection at power grid side |
| GP         | Temperature sensor protection at power grid side      |
| G6         | Photovoltaic low voltage ride through                 |
| Gy         | Drive beyond retrieve error at power grid side        |
| G1         | Photovoltaic Anti-islanding protection                |
| G0         | Photovoltaic reversed connection protection           |
| GU         | Charged circuit protection at power grid side         |
| GA         | Low/high input voltage protection at power grid side  |
| G2         | Photovoltaic DC overcurrent protection                |
| Gb         | Relay protection at power grid side                   |
| G3         | Photovoltaic power generation overload                |
| Gd         | Current sensor protection at power grid side          |
| GF         | DC bus midpoint potential imbalance                   |
| Gn         | Insulated impedance protection                        |
| G4         | Photovoltaic leakage current protection               |
| G5         | Phase-lacking protection at power grid side           |
| dc         | Inspiratory thermocouple malfunction                  |
| CA         | Evaporator inlet pipe temperature sensor error        |
| Cb         | Evaporator outlet pipe temperature sensor error       |
| A5         | Condenser inlet pipe temperature sensor error         |

| Error Code | Error                                                     |
|------------|-----------------------------------------------------------|
| e1         | High pressure sensor error                                |
| e3         | Low pressure sensor error                                 |
| AL         | Outdoor fan bus low-voltage protection                    |
| AH         | Outdoor fan bus high-voltage protection                   |
| AA         | Outdoor fan AC current protection                         |
| A1         | Outdoor fan IPM protection                                |
| AF         | Outdoor fan PFC protection                                |
| Ac         | Outdoor fan Startup failure                               |
| Ad         | Outdoor fan phase-sequence protection                     |
| A0         | Outdoor fan driver reset protection                       |
| UL         | Outdoor fan over-current protection                       |
| UP         | Outdoor fan power protection                              |
| AE         | Outdoor fan driver current error                          |
| AJ         | Outdoor fan driver out-of-step protection                 |
| A6         | Master control and outdoor fan driver communication error |
| A8         | Outdoor fan driver module high temperature protection     |
| A9         | Outdoor fan driver module sensor error                    |
| An         | Outdoor fan driver memory chip error                      |
| AU         | Outdoor fan charging loop error                           |
| AP         | Outdoor fan input voltage error                           |
| Ar         | Outdoor fan electric box sensor error                     |
| U9         | Outdoor fan zero-crossing protection                      |

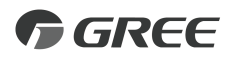

#### GREE ELECTRIC APPLIANCES, INC. OF ZHUHAI

Add: West Jinji Rd, Qianshan, Zhuhai,Guangdong, China, 519070 Tel: (+86-756) 8522218 Fax: (+86-756) 8669426 E-mail: global@cn.gree.com www.gree.com

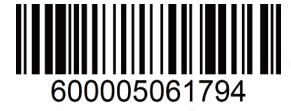